## ຜູ້ບໍລິໂພກ/ຕົວແທນຜູ້ບໍລິໂພກ/ຜູ້ໃຫ້ບໍລິການ

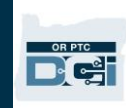

## ວິທີສ້າງບັນຊີ Google Email Account

ມີຫຼາຍຜູ້ໃຫ້ບໍລິການບັນຊີອີເມວແບບບໍ່ເສຍຄ່າ. ທີ່ນິຍົມໃຊ້ກັນຫຼາຍທີ່ສຸດແມ່ນ Gmail ໂດຍ Google.

ນີ້ແມ່ນສຳເລັດທີ່ຢູ່ອີເມວແບບບໍ່ເສຍຄ່າໃດໆທີ່ໃຊ້ງານງ່າຍຫຼາຍ.

Gmail ຍັງຄົງມີໃຫ້ບໍລິການໃນອນສະມາດໂຟນ/ອຸປະກອນທີ່ໃຊ້ລະບົບ Android ແລະ Apple iOS.

## ກົດທີ່ລິງຄ໌ເຊື່ອມຕໍ່ຂ້າງລຸ່ມນີ້ເພື່ອລົງທະບຽນບັນຊີ Gmail ໂດຍບໍ່ເສຍຄ່າ:

- ປ້ອນ First Name (ຊື່ແທ້) 1.
- ປ້ອນ Last Name (ນາມສະກຸນ) 2.
- ປ້ອນຊື່ຜູ້ໃຊ້ທີ່ທ່ານຕັດສິນໃຈເອົງ 3.
- ປ້ອນ Password (ລະຫັດຜ່ານ) 4.
- ກົດ Next (ຖັດໄປ) 5.
- ກົດ ຕໍ່ໄປ 6.

| @gmail.com           |                                                          |
|----------------------|----------------------------------------------------------|
| s<br>stead           |                                                          |
|                      |                                                          |
| ıfirm                |                                                          |
| f letters, numbers & | One account. All of Google<br>working for you.           |
|                      |                                                          |
|                      |                                                          |
|                      | wgman.com<br>s<br>stead<br>hfirm<br>f letters, numbers & |

https://accounts.google.com/signup/v2/webcreateaccount?flowName=GlifWebSignIn&fl owEntry=SignUp